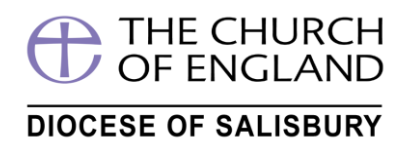

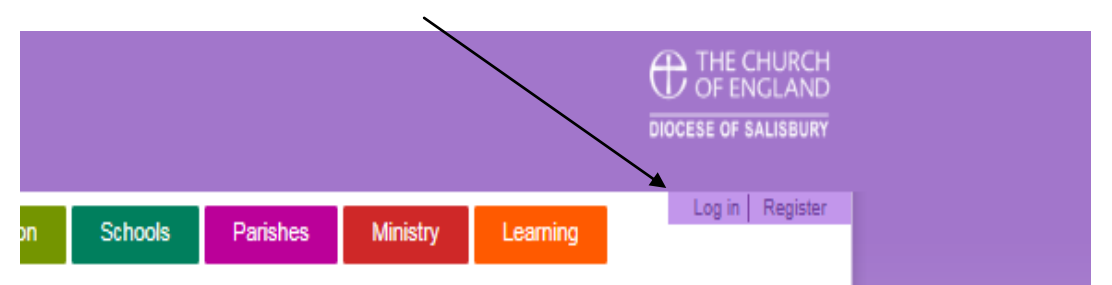

### Step 1 –On the website click Log in - which loads the login screen (B\*)

### And enter your username and password -CLICK Log in

|          | worship               | Mission                                       | Schools                                          | Parishes                               | Ministry                               | Learning                                           |                                                    |
|----------|-----------------------|-----------------------------------------------|--------------------------------------------------|----------------------------------------|----------------------------------------|----------------------------------------------------|----------------------------------------------------|
|          |                       |                                               |                                                  |                                        |                                        |                                                    |                                                    |
| Username | cdebur                | gh /                                          |                                                  |                                        |                                        |                                                    |                                                    |
| Password | •••••                 | • / •                                         | •                                                |                                        |                                        |                                                    |                                                    |
|          | <mark>⊁L</mark> og ir | 1                                             |                                                  |                                        |                                        |                                                    |                                                    |
|          | Username<br>Password  | Username Cdebury<br>Password ••••••<br>Cog ir | Username cdeburgh<br>Password ••••••<br>• Log in | Username cdeburgh<br>Password •••••• • | Username cdeburgh<br>Password •••••• • | Username cdeburgh<br>Password •••••• •<br>• Log in | Username cdeburgh<br>Password •••••• •<br>• Log in |

### You are now book your course

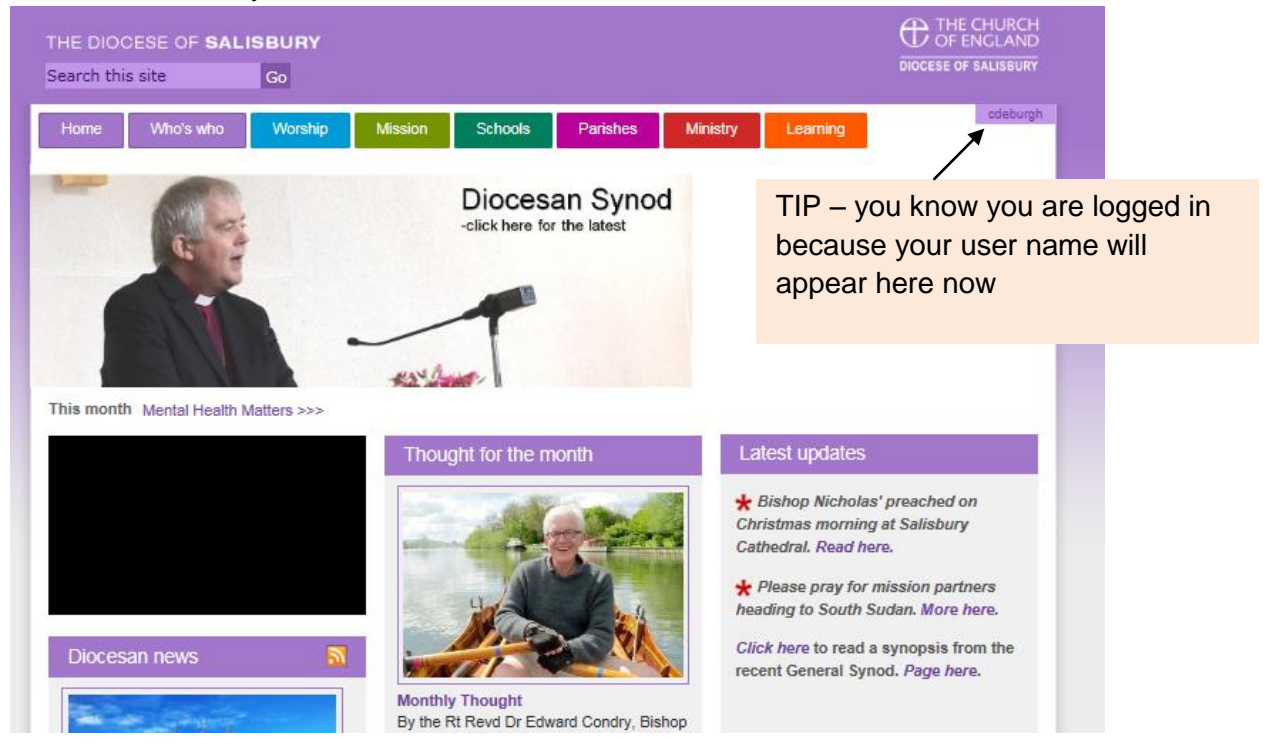

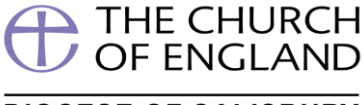

DIOCESE OF SALISBURY

Now from the front screen either select one of the courses here or click **All Current Courses** 

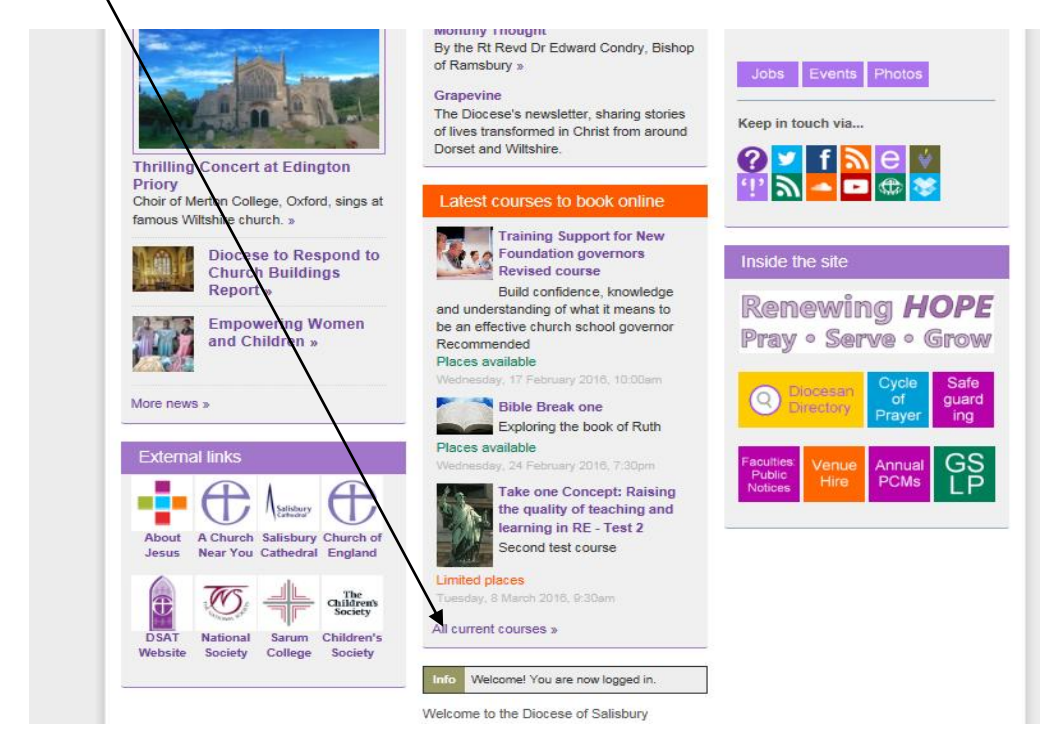

The current screen as I write only shows "Discipleship & Training", but soon this area will allow you just to select "Safeguarding" or "School & Parish" courses but the easiest way is to Search box

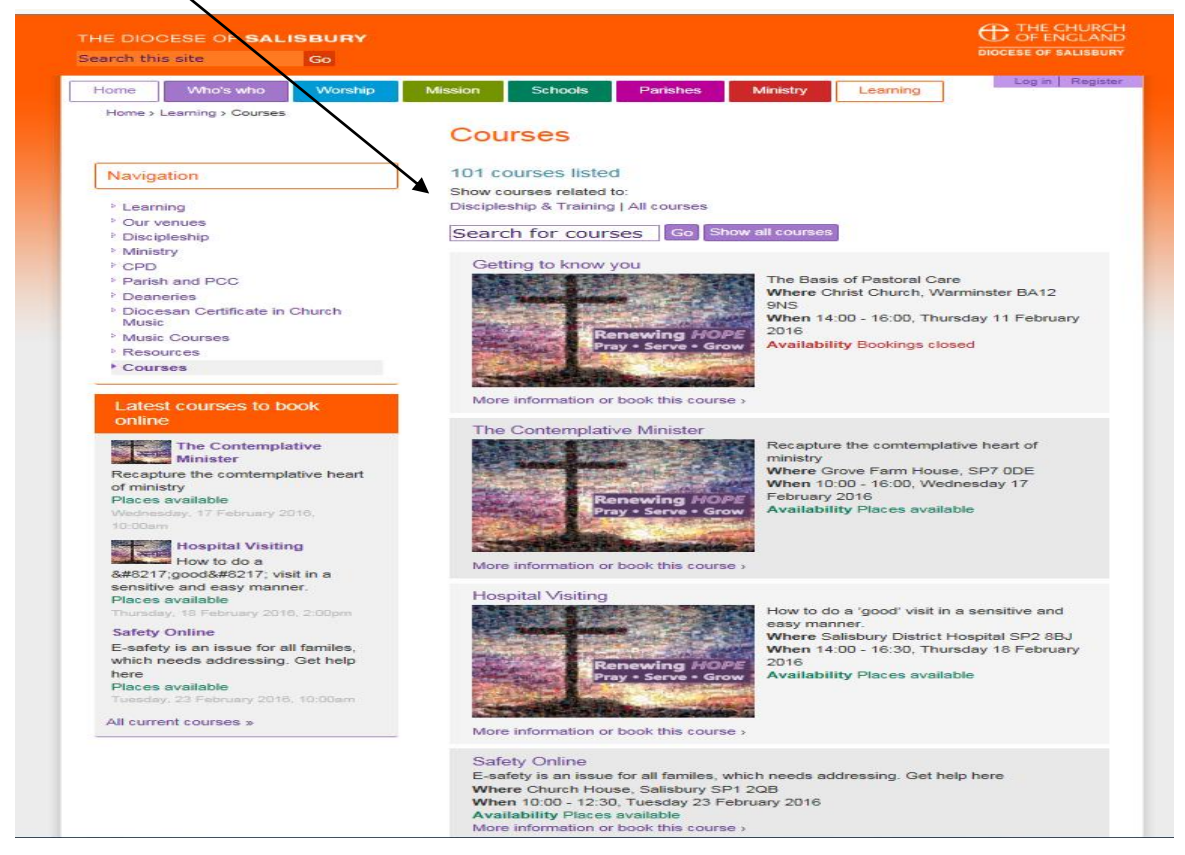

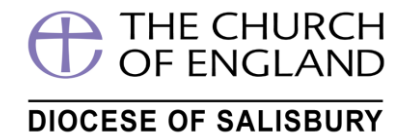

As you type part of the course name you will find it suggests what you are looking for...in this example I am search for "The Contemplative Minister"....just typing *The* here was enough. **Click the name in the box** 

|                                         | Courses                                          |
|-----------------------------------------|--------------------------------------------------|
| Navigation                              | 101 courses listed                               |
| _                                       | Show courses related to:                         |
| Learning                                | Discipleship & Training   All courses            |
| > Our venues                            |                                                  |
| Discipleship                            | The x Go Show all courses                        |
| Ministry                                | The Contemplative Min                            |
| P CPD                                   | The Contemplative Min                            |
| Parish and PCC                          | The Basis of Pastoral Care                       |
| Deaneries                               | Where Christ Church, Warminster BA12             |
| Diocesan Certificate in Church<br>Music | 9NS<br>When 14:00 - 16:00, Thursday 11 February  |
| Music Courses                           | Renewing HOPE                                    |
| Resources                               | Pray • Serve • Grow Availability Bookings closed |

And this will display the three courses with this name.....

Home > Learning > Courses

### Courses

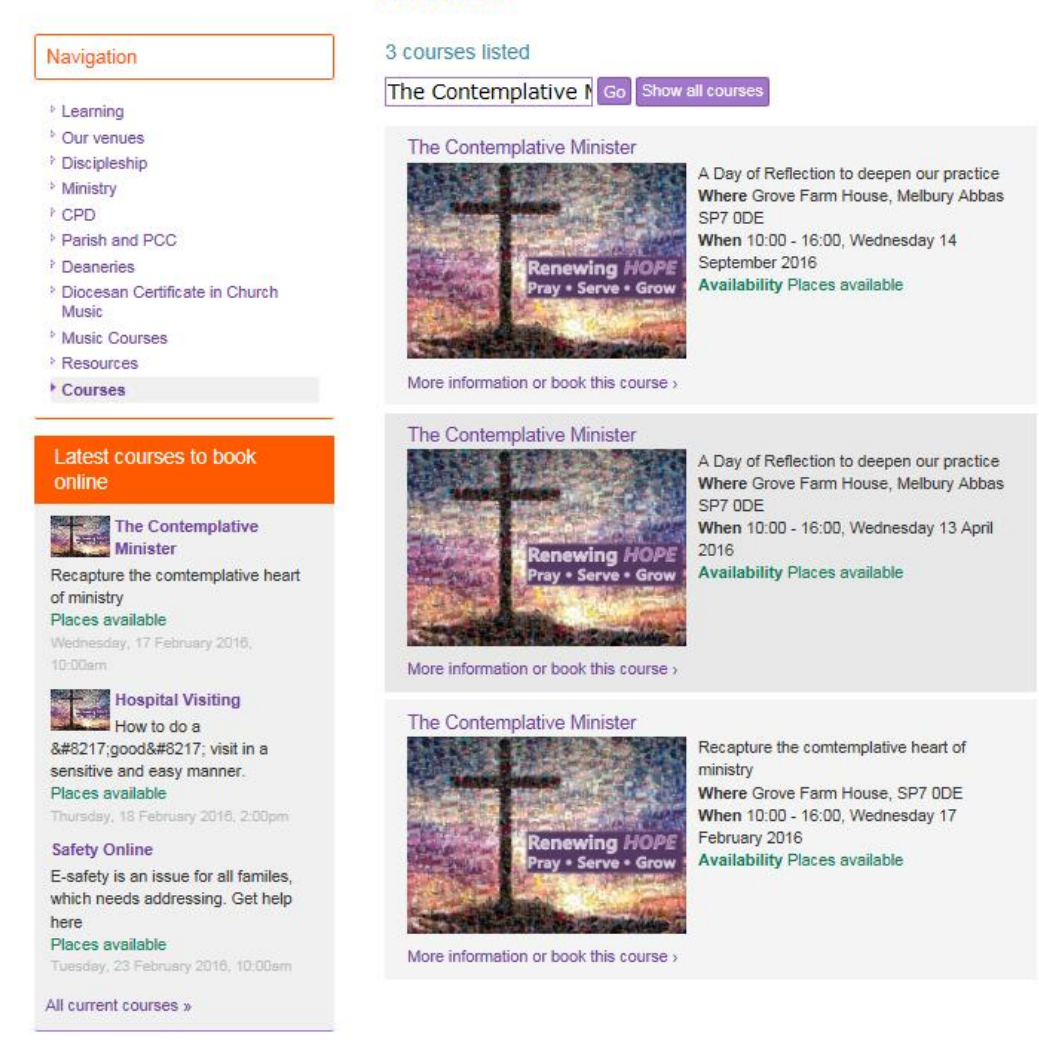

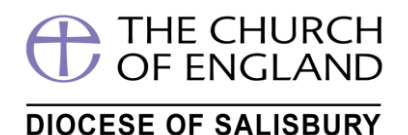

Select the course by either clicking on the **Course title or More information or book this** courses

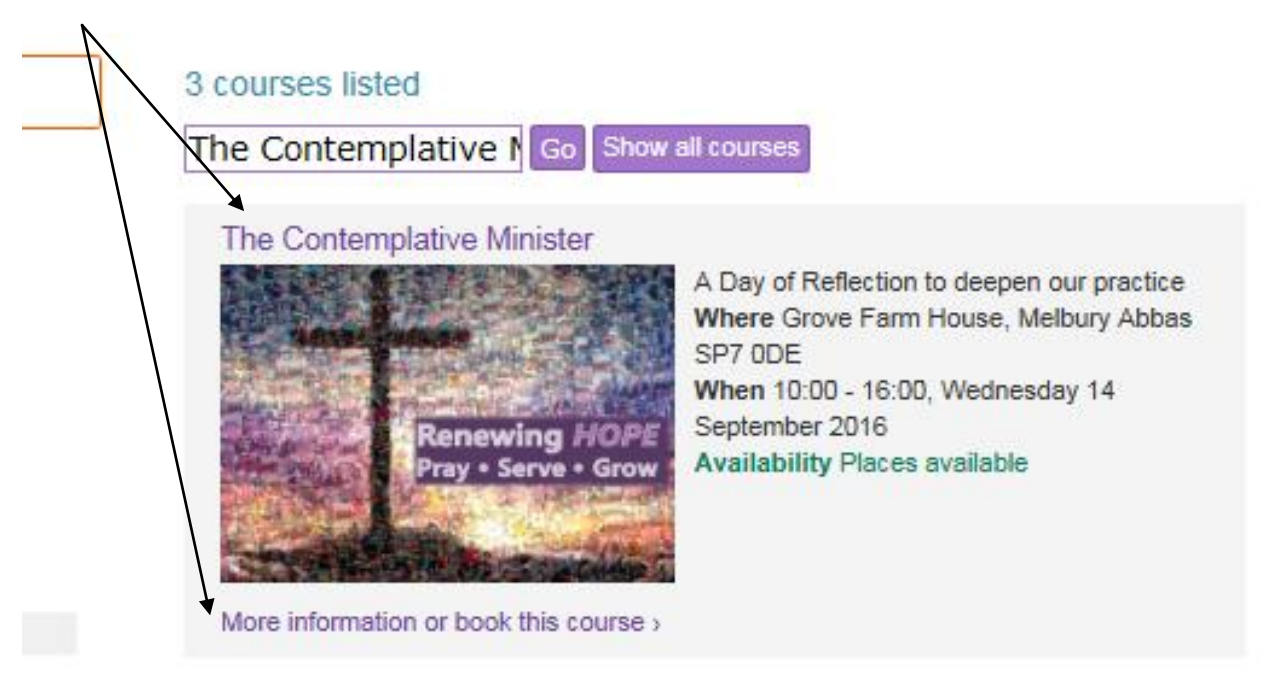

This displays further information and allows you to book the course as below

| Navigation                                            |                                                                                | The Contemplative Minister                  |                                                                                                    |  |  |  |
|-------------------------------------------------------|--------------------------------------------------------------------------------|---------------------------------------------|----------------------------------------------------------------------------------------------------|--|--|--|
| > Learning                                            | The Contem                                                                     | plative                                     | Minister                                                                                                  |  |  |  |
| Our venues                                            |                                                                                |                                             |                                                                                                    |  |  |  |
| Discipleship                                          | A Day of Reflection to                                                         | deepen our pr                               | actice                                                                                                    |  |  |  |
| Ministry                                              | Book this course                                                               |                                             |                                                                                                    |  |  |  |
| CPD                                                   | Book and course                                                                |                                             |                                                                                                    |  |  |  |
| Parish and PCC                                        |                                                                                |                                             | Many ordained ministers have attended the                                                                 |  |  |  |
| Deaneries                                             |                                                                                |                                             | Contemplative Minister days held since 2010. On                                                           |  |  |  |
| Diocesan Certificate in Church<br>Music               |                                                                                |                                             | this day of reflection we will continue to deepen<br>our practice of learning to minister from the still  |  |  |  |
| Music Courses                                         | Велеч                                                                          | ving HOPE                                   | centre. This will also be an opportunity to support                                                       |  |  |  |
| Resources                                             | Pray • 9                                                                       | Serve • Grow                                | and encourage one another in this way of being.                                                           |  |  |  |
| Courses promo                                         |                                                                                | And States                                  | The day will offer space for quiet, as well as times                                                      |  |  |  |
| Courses                                               | Towners Party of Street,                                                       |                                             | for reflection and sharing                                                                                |  |  |  |
| The Contemplative Minister                            | previous Contemplative                                                         | Minister days b                             | It is essential that you have attended one of the<br>before signing up for this event                     |  |  |  |
| Latest courses to book<br>online<br>The Contemplative | lan is Diocesan Co-ordin<br>Community at Pilsdon, n<br>Stour<br>Course dotails | ator for Spiritua<br>ear Bridport. Pe       | ality. Sue is a contemplative and lives with the<br>eter is Priest in Charge of Gillingham and Milton-on- |  |  |  |
| Minister                                              | Course details                                                                 |                                             |                                                                                                    |  |  |  |
| Recapture the comtemplative heart                     | Where                                                                          | Grove Fa                                    | arm House, Melbury Abbas SP7 0DE                                                                          |  |  |  |
| or ministry<br>Places available                       | When                                                                           | 10:00 - 16:00. Wednesday 14 September 2016  |                                                                                                    |  |  |  |
| Wednesday, 17 February 2016,                          | Led by                                                                         | Ian Cowley, Peter Greenwood and Sue Landon  |                                                                                                    |  |  |  |
| 10:00am                                               | Lou by                                                                         | Ian Cowley, Peter Greenwood and Sue Langdon |                                                                                                    |  |  |  |
| Hospital Visiting                                     | Course suitable for                                                            | OM                                          |                                                                                                    |  |  |  |
| How to do a                                           | Course category                                                                | CMD                                         |                                                                                                    |  |  |  |
| 'good' visit in a                                     | Department                                                                     | Discipleship & Training                     |                                                                                                    |  |  |  |
| sensitive and easy manner.                            | Availability                                                                   | Places available                            |                                                                                                    |  |  |  |
| Thursday, 18 February 2016, 2:00pm                    | Cost per place                                                                 | EREE                                        |                                                                                                    |  |  |  |
| Safety Online                                         | Deskies deadlin                                                                | Tride: 0                                    | Cardiana 2010, 12:00-00                                                                                   |  |  |  |
| E-safety is an issue for all familes.                 | Booking deadline                                                               | Friday, 9                                   | September 2016, 12:00am                                                                                   |  |  |  |
| which needs addressing. Get help<br>here              | In what role are you att<br>Please pick one                                    | ending this co                              | burse                                                                                                    |  |  |  |
| Tuesday, 23 February 2016, 10:00am                    | Notes (special dietary i                                                       | requirements,                               | notes for course organiser etc)                                                                           |  |  |  |
| All current courses »                                 |                                                                                |                                             | ^                                                                                                    |  |  |  |
|                                                       |                                                                                |                                             | $\sim$                                                                                                    |  |  |  |
|                                                       | Book this cour                                                                 | se >                                        |                                                                                                    |  |  |  |
|                                                       |                                                                                |                                             |                                                                                                    |  |  |  |

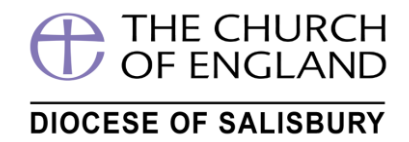

### Now click on this arrow to select your role or other

| Dianae availabla                      | Availability             | Places available                              |
|---------------------------------------|--------------------------|-----------------------------------------------|
|                                       |                          |                                               |
| Thursday, 18 February 2016, 2:00pm    | Cost per place           | FREE                                          |
| Safety Online                         | Booking deadline         | Friday, 9 September 2016, 12:00am             |
| E-safetv is an issue for all familes. | booking doddinio         | r hady, o coptomoor zoro, rz.oodm             |
| which needs addressing. Get help      | In what role are you at  | tonding this source                           |
| here                                  | III what role are you at | tending this course                           |
| Places available                      | riease pick one          | *                                             |
| Tuesday, 22 Eebruary 2018, 10:00em    | Notes (special dietary   | requirements, notes for course organiser etc) |
| ruesday, 25 rebruary 2010, 10.00am    | Hores (opeoint ciercity) | requirements, notes for course organiser stoj |
| All current courses »                 |                          |                                               |
|                                       |                          |                                               |
|                                       |                          |                                               |
|                                       |                          |                                               |
|                                       |                          |                                               |
|                                       |                          |                                               |
|                                       |                          |                                               |

© 2018 Dionese of Salishury Site Man L Accessibility | Contact | Cookies | SALDIMS Ionin

#### wah dasian and hosting by Reatlahrow

### Displays.....

| Safety Online                                                     | Booking deadline                                                                                | Friday 9 September 2016, 12:00am   |
|-------------------------------------------------------------------|-------------------------------------------------------------------------------------------------|------------------------------------|
| E-safety is an issue for all<br>which needs addressing. O<br>here | familes,<br>Set help In what role are you                                                       | attending this course              |
| Places available                                                  | Churchwarden                                                                                    |                                    |
| Tuesday, 23 February 2016,                                        | I0:00am Clergy                                                                                  | s, notes for course organiser etc) |
| All current courses »                                             | Lay Worship Leader (L<br>Lay Worship Leader (L<br>Lay Worship Leader S<br>Licensed Pastoral Ass | vuL)<br>tudent<br>stant (LPA)      |
|                                                                   | Licensed Lay Minister                                                                           | (LLM)                              |
|                                                                   | Licensed Lay Minister<br>Safeguarding Represe<br>Youth/Childrens worke                          | Student<br>ntative<br>r            |
|                                                                   | Other                                                                                           |                                    |
|                                                                   |                                                                                                 |                                    |

Select....and if needed type in any notes you wish to pass on to the course organiser in the box below. Note that courses are sometimes restricted so it may be that the course is unsuitable for you (*In this case limited to Ordained Ministers*)

| manage or canady as to, assign                                            | Cost per place          | FREE                                          |          |
|---------------------------------------------------------------------------|-------------------------|-----------------------------------------------|----------|
| Safety Online                                                             | Booking deadline        | Friday, 9 September 2016, 12:00am             |          |
| E-safety is an issue for all familes,<br>which needs addressing. Get help | In what role are you at | tending this course                           |          |
| here                                                                      | Other                   |                                               |          |
| Places available                                                          |                         |                                               |          |
| Tuesday, 23 February 2016, 10:00am                                        | Notes (special dietary  | requirements, notes for course organiser etc) |          |
| All current courses »                                                     | A very important i      | lote can be typed in here                     | ~        |
|                                                                           |                         |                                               |          |
|                                                                           |                         |                                               | $\sim$   |
|                                                                           |                         |                                               |          |
|                                                                           |                         |                                               |          |
|                                                                           | Book this cour          | se >                                          |          |
|                                                                           | 7                       |                                               |          |
| 0.0000 (0.1) 00 U 10 00                                                   |                         |                                               | C 1 5 41 |
|                                                                           |                         |                                               |          |
|                                                                           |                         |                                               |          |
|                                                                           | /                       |                                               |          |
| And then CLICK Book this c                                                | ourse                   |                                               |          |

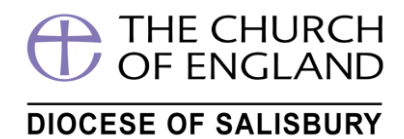

### You will then be asked to confirm you do want to book? - CLICK/PRESS OK

|                                         | The Contemplative Minister                                                                               |
|-----------------------------------------|----------------------------------------------------------------------------------------------------|
| Learning                                |                                                                                                    |
| Our venues                              | A Day of Deflection to deepen our practice                                                               |
| Discipleship                            | A bay of Reflection to deepen our practice                                                               |
| Ministry                                | Book this course >                                                                                       |
| > CPD                                   |                                                                                                    |
| Parish and PCC                          | Many ordained ministers have attended the                                                                |
| Deaneries                               | Contemplative Minister days held since 2010. On                                                          |
| Diocesan Certificate in Church<br>Music | this day of reflection we will continue to deepen<br>our practice of learning to minister from the still |
| Music Courses                           | centre. This will also be an opportunity to support                                                      |
| Resources                               | Pray • Serve • Grow and encourage one another in this way of being.                                      |
| Courses promo                           | The day will offer space for quiet, as well as times                                                     |
| Courses                                 | for reflection and sharing                                                                               |
| The Contemplative Minister              | It is essential that you have attended one of the                                                        |
|                                         | previous Contemplative Minister days before signing up for this event                                    |
|                                         |                                                                                                    |
| Latest courses to book                  | Ian is Diocesan Co-ordinator for Spirituality. Sue is a contemplative and lives with the                 |
| online                                  | Community at Pilsdon, near Bridport. Peter is Priest in Charge of Gillingham and Milton-on-              |
|                                         | Stour                                                                                                    |
| The Contemplative                       | Message from webpage                                                                                     |
| Minister                                |                                                                                                    |
| Recapture the comtemplative heart       | bbas SP7 0DE                                                                                             |
| or ministry<br>Places available         | Are you sure you want to book this course?                                                               |
| Wednesday, 17 February 2016.            |                                                                                                    |
| 10:00am                                 | and Sue Langdon                                                                                          |
| Hospital Visiting                       |                                                                                                    |
|                                         | OK Cancel                                                                                                |
| ’:00004#8217: visit in a                |                                                                                                    |
| sensitive and easy manner               | Department Discipleship & training                                                                       |
| Places available                        | Availability Places available                                                                            |
| Thursday, 18 February 2016, 2:00pm      | Cost per place FREE                                                                                      |
| Safety Online                           | Booking deadline Eriday, 9 September 2016, 12:00am                                                       |
| E-safety is an issue for all familes,   | Finday, 9 September 2010, 12.00am                                                                        |
| which needs addressing. Get help        | In what role are you attending this course                                                               |
| here                                    | Other V                                                                                                  |
| Places available                        |                                                                                                    |
| Tuesday, 23 February 2016, 10:00am      | Notes (special dietary requirements, notes for course organiser etc)                                     |
| All current courses »                   | A very important note can be typed in here                                                               |
|                                         |                                                                                                    |
|                                         | $\sim$                                                                                                   |
|                                         |                                                                                                    |
|                                         |                                                                                                    |
|                                         | Book this course >                                                                                       |
|                                         |                                                                                                    |

It will then say....to confirm your booking request has been accepted – confirmation should follow.....

**IMPORTANT NOTE**: I am not an ordained minister in this case for this course I would not receive a confirmation – please check the "Course suitable for" box in the course information (and within the brochure or other information)

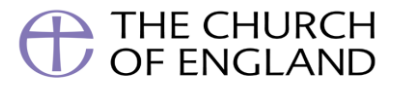

### DIOCESE OF SALISBURY

| Navigation                                                                                    | Information Your booking request has been sent. You will receive an email with your<br>confirmation (or otherwise) soon,                                                                                                    |                                            |  |  |
|-----------------------------------------------------------------------------------------------|----------------------------------------------------------------------------------------------------|--------------------------------------------|--|--|
| <ul> <li>Learning</li> <li>Our venues</li> </ul>                                              | The Conterr                                                                                                    | nplative Minister                          |  |  |
| <ul> <li>Discipleship</li> <li>Ministry</li> <li>È CPD</li> </ul>                             | Your booking request has been sent to the Diocese of Salisbury. You will shortly receive an<br>email confirming the details of your request, followed by a second email confirming your<br>booking or explaining why this cource isn't suitable for you. |                                            |  |  |
| <ul> <li>Paper and PCC</li> <li>Deaneries</li> <li>Discourse Cartificate in Church</li> </ul> | The course details are as follows:                                                                                                    |                                            |  |  |
| Music                                                                                         | 14hare                                                                                                    | Oracia Farm Using Malhury Akkas CD7 005    |  |  |
| <ul> <li>Music Courses</li> <li>Resources</li> </ul>                                          | When                                                                                                    | 10:00 - 16:00, Wednesday 14 September 2016 |  |  |
| Courses                                                                                       | Course category                                                                                                    | CMD                                        |  |  |
| The Contemplative Minister                                                                    | Department                                                                                                    | Discipleship & Training                    |  |  |
| Latest courses to book                                                                        | Cost per place                                                                                                    | FREE                                       |  |  |
| online                                                                                        |                                                                                                    |                                            |  |  |

You will also receive an auto email response like

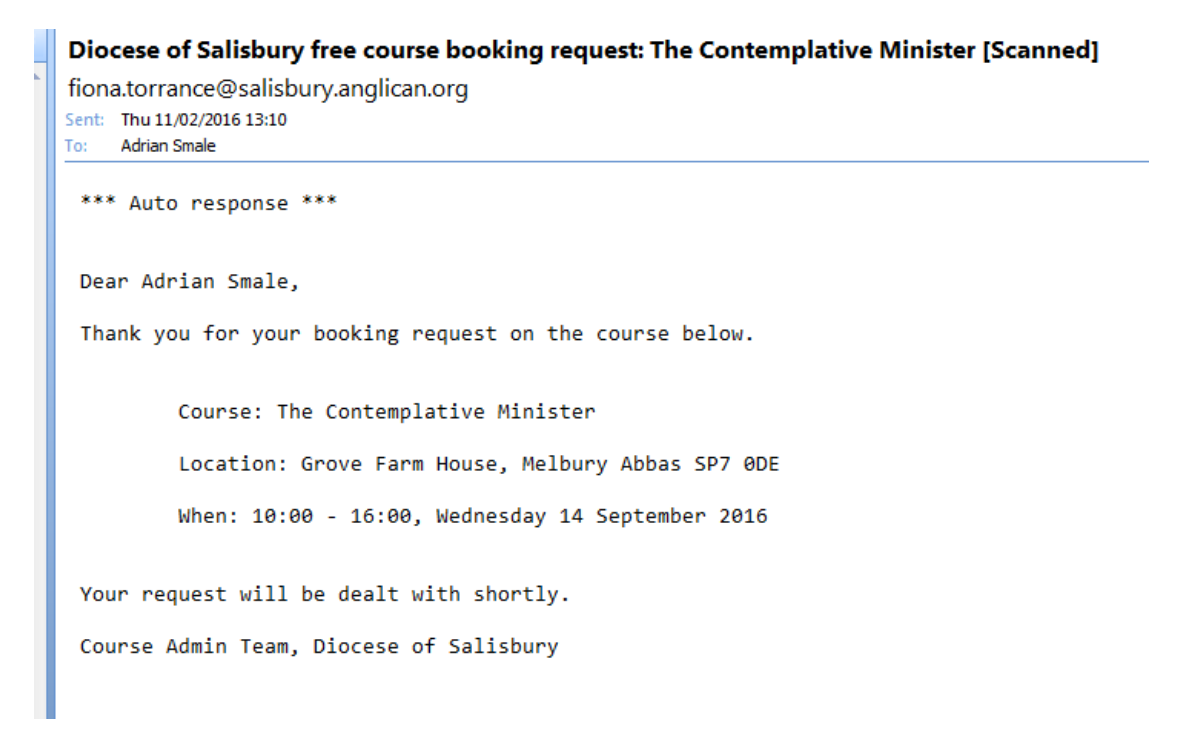

And if you go to the top right of the screen and click on your name -Select My courses

| THE DIOCESE OF SALISBURY                                                  |           |         |         |         |          |          |          |                                     |
|---------------------------------------------------------------------------|-----------|---------|---------|---------|----------|----------|----------|-------------------------------------|
| Search this                                                               | site      | Go      |         |         |          |          |          | DIOCESE OF SALISBURY                |
| Home                                                                      | Who's who | Worship | Mission | Schools | Parishes | Ministry | Learning | Adrian Smale<br>My courses          |
| Home > Learning > Courses > The Contemplative Minister Contents View Edit |           |         |         |         |          |          |          | My details<br>Site Setup<br>Log out |

To see under requests waiting confirmation - click title to display the course

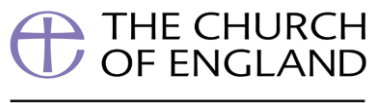

## DIOCESE OF SALISBURY

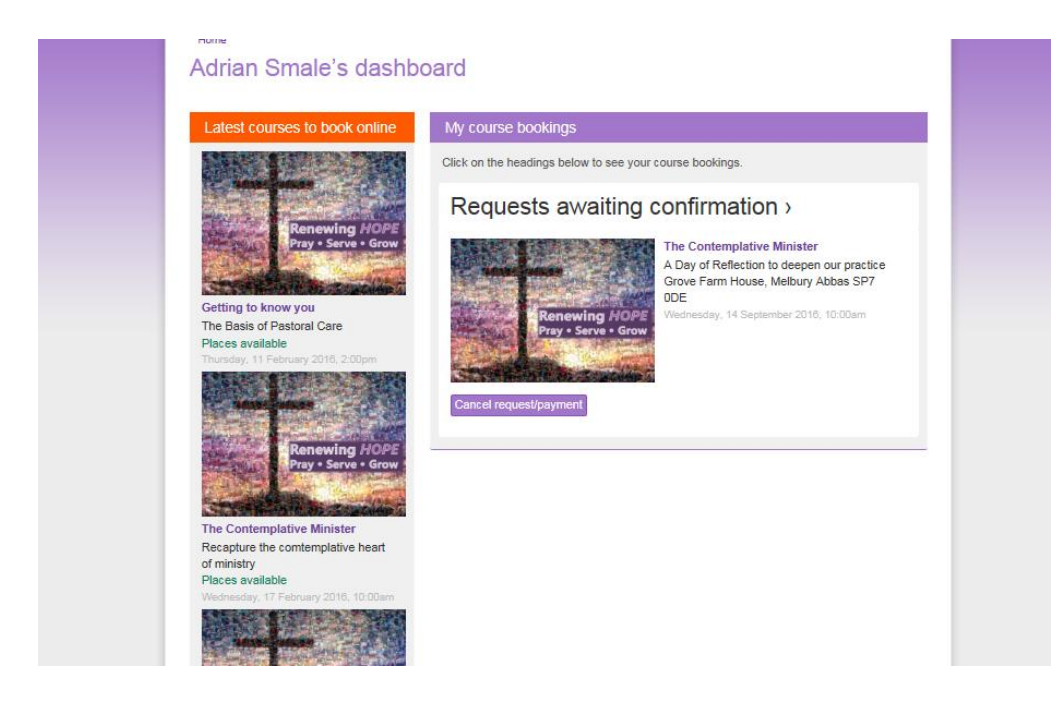

Once this course booking is confirmed you will receive a confirmation email and this will be updated in your My Courses section.

### Need to cancel the booking? - Simply press/click button below

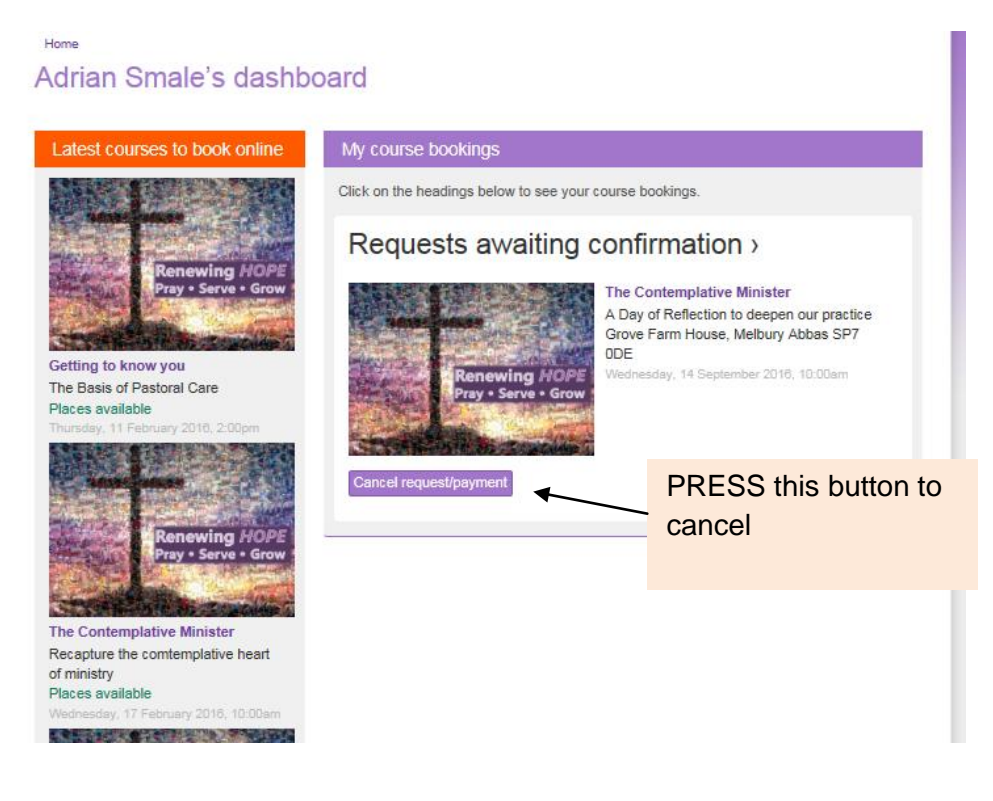

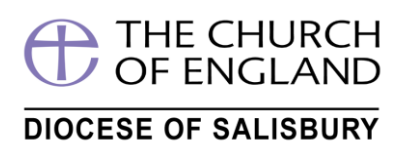

To continue booking courses please go back to the courses screen

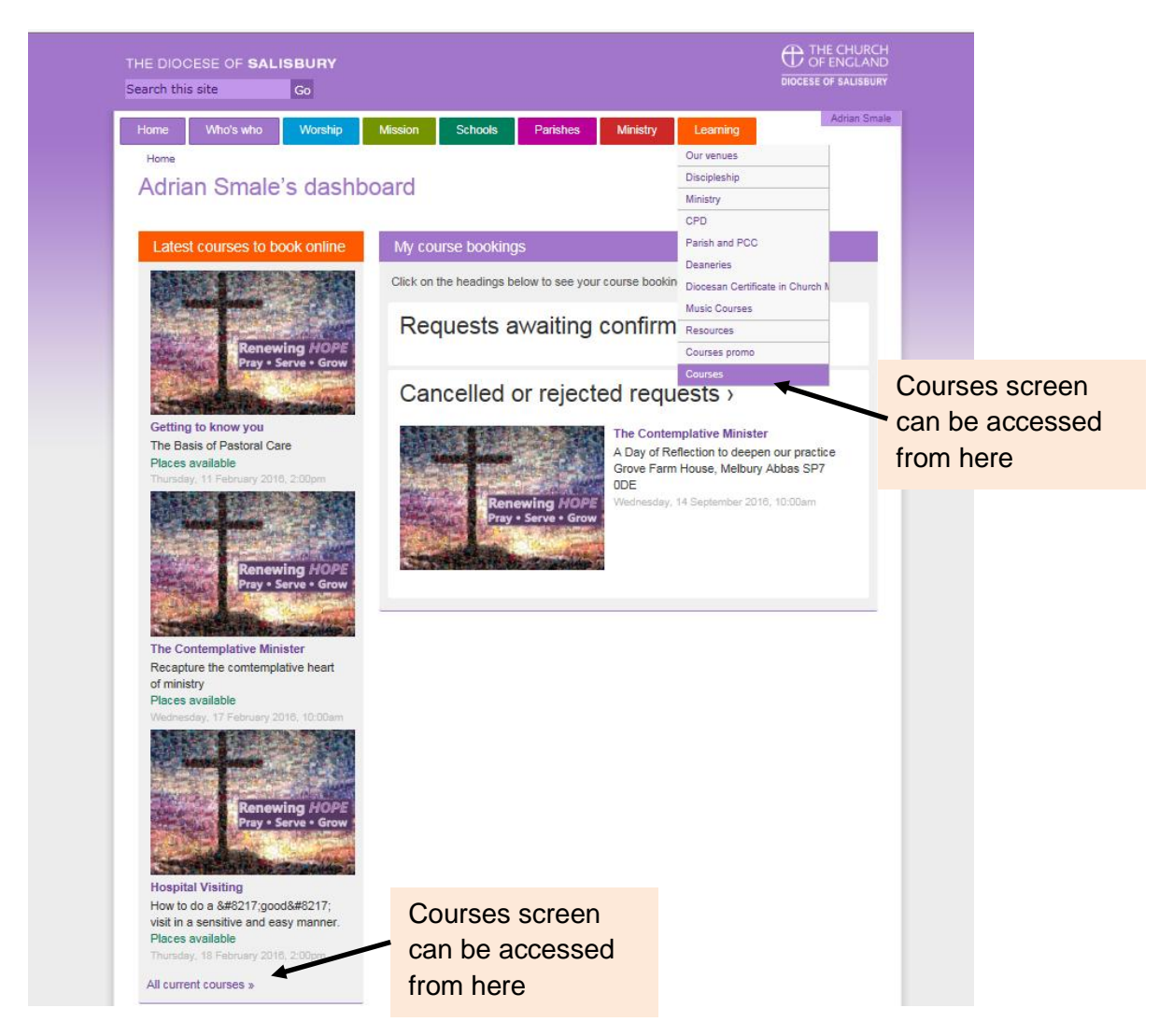

This area will keep a list of courses past and present and the ability to check details at any time. This information is live so if any changes to the course do occur you can be confident that they will be updated here

If you have any further questions do please contact Church House -we are happy to help